## 新增活動或資源 - Adobe Connect 視訊會議教學

## 進入課程後,點選右上角的【啟動編輯模式】鍵(請使用 IE 瀏覽器)

| ← → C ■ 應用程式 | ● moodle.r          | npust.edu.tw/n | noodleset/course/ | View.php?id=2069 | 62F<br>Soogle 🏊 國立庫 | 東科技大學 🧧 工作 | <ul> <li>3 1: 原東科技大!</li> </ul> | <b>말</b> |        |                |           | ☆ 📀     | 0         | 1 |
|--------------|---------------------|----------------|-------------------|------------------|---------------------|------------|---------------------------------|----------|--------|----------------|-----------|---------|-----------|---|
|              |                     |                |                   |                  |                     | _          |                                 |          |        | 🔺 🍳 😢 正體中2     | z (zh_tw) | ●系統 1   | 御員、       | ^ |
| 數位學          | 學習平·                | 台moc           | odle的使            | 可用教學             |                     |            | 200                             | X        | C-     | Search Courses |           |         | Q         |   |
| # Home       | <b>8</b> 8 儀表板      | ● 事件           | 🛢 我的課程            | ▲ 這個課程           | ▶ 快速連結              | ▶ 問題支援     |                                 |          |        | 國敵動編輯模式        | 陽藏區塊      | 🖌 Stand | lard view |   |
| > 我的課        | <b>課程 &gt; 數位學習</b> | 平台moodle的      | 使用教學              |                  |                     |            |                                 |          |        |                |           |         |           |   |
|              |                     |                |                   |                  |                     |            |                                 |          | 您的速度 ⑦ |                |           |         |           | l |

## 點選【AdobeConnect 會議室】項目,按【新增】鍵

| 🏊 首頁:使用                           | 放學 × │                                                | 位學習平台moodle的戀 × G | moodle 題庫 - Google 搜尋 🛛 🗙 🕇 🕇             |                                     | -              | ٥               | × |
|-----------------------------------|-------------------------------------------------------|-------------------|-------------------------------------------|-------------------------------------|----------------|-----------------|---|
| $\leftrightarrow$ $\rightarrow$ C | moodle.npust.edu.tw/moodleset/course/view.php?id=206¬ | yeditingon=1      |                                           |                                     | \$             | ) 🥢             | : |
| ▐▋ 應用程式                           | 🎽 Yahoo!哥摩 🦲 css 🔓 Google 🦲 個人 📝 Facebook 🔓 Goog      | 🔹 🙇 國立屏東科技大學 📒 工  | 作 🚱 🤽 ::屏東科技大學::                          |                                     |                |                 | _ |
|                                   |                                                       |                   |                                           | 🐥 🗣 😪 正體中文 (zh_tw)                  | 💽 系統           | 管理員 ~           | î |
| 數位                                |                                                       | 新增活重              | 助或資源                                      |                                     | ×              | Q               |   |
| 🕷 Home                            | ● 🛃 AdobeConnect會議室                                   |                   | AdobeConnect會議室模組提供教師;<br>室的教師也是此會議室的主持人。 | 建立AdobeConnect會議室,並將會議室超達結加到課程活動中,議 | 1立會議           | dard view       |   |
|                                   | Reengagement                                          |                   | 錄影檔超連結會自動列於會議室名稱                          | 9下方,教師可以點選編輯超連結來編輯發影檔。              |                |                 |   |
| 公佈                                | ◎ 🕖 Wiki共筆                                            |                   |                                           |                                     |                |                 |   |
|                                   | ◎ 🚯 作樂                                                |                   |                                           |                                     |                | ⊕ ⊕ ·           |   |
| ÷                                 | ◎ 🔝 問巻                                                |                   |                                           |                                     |                |                 |   |
|                                   | - 🚱 回饋單                                               |                   |                                           |                                     |                |                 |   |
|                                   | ◎ 💕 外部工具                                              |                   |                                           |                                     |                |                 |   |
| _                                 | ◎ 😢 工作坊                                               |                   |                                           |                                     |                |                 |   |
| ◆<br>◆                            | ◎ 😑 測驗差                                               |                   |                                           |                                     |                |                 |   |
| ÷                                 | ◎ 😯 栗選                                                |                   |                                           |                                     |                | ÷ ÷ -           |   |
|                                   | ◎ 📀 聊天室                                               | -                 |                                           |                                     |                |                 |   |
| ÷                                 |                                                       | 新增                | 取消                                        |                                     |                |                 |   |
| 🖬 🔜                               | e 💈 💼 🛯 🚊 🖬 💿 🖻                                       |                   |                                           | へ ╦ l                               | 倉<br>下午<br>201 | 01:45<br>9/9/23 | 4 |

輸入【標題】文字,在【說明】內容就可以輸入何時線上連線開始時間及結束 時間,再勾選【顯示說明】項目

| . int |       | ▶ 展開全部 |
|-------|-------|--------|
| NZ    | 會議標題* |        |
|       | 說明    |        |
|       |       |        |
|       |       |        |
|       |       |        |
|       |       |        |

若要限制某個日期才開放使用,可以點選【限制存取】,按【新增限制】中的日期,點選要設定的時間

|             |                             | ADABAD FIRALAIR                | 「一」 PETRO EE PE - Charlen of An |
|-------------|-----------------------------|--------------------------------|---------------------------------|
|             |                             | 活動完成                           | * 檢查權限                          |
| 識仍何編著       |                             |                                | * Bit                           |
| 群組模:        | 式 ⑦ 沒有分組 *                  | 日期                             | ▶ 課程管理                          |
|             | ter 1, WALLACE WATER DURING | 日期時間未確定的禁用                     | ▶ 網站管理                          |
|             | DILLSH-809978H-0347-4CORONI | 成績                             | 技商                              |
| * 限制存取      | _                           | 要求學主達到指定的分數                    |                                 |
| 4           |                             | 個人資料以學生基本資料關位做為存取控制條件          |                                 |
| 14          | ANN #1 [1] (15 [7]          | 网络科学                           | ■我的筆記                           |
|             | ④ 日期 從 ▼ 23 ▼ 九月            | 新增一套巢狀限制以應用複雜的邏輯               | + Ø -                           |
|             |                             | 取消                             | 💦 顯示我的筆記                        |
|             | <b>第5</b> 章號[12]: 小司        |                                |                                 |
| * 活動完成度     |                             |                                | ■ 新增一個區塊                        |
| 追蹤完成進出      | 度 ⑦ 學生可以手動標記此活動為完成 *        |                                | 新增                              |
| 預計完成時       | H ①                         |                                |                                 |
|             | 23 * 九月 * 2019 * 14 *       |                                | 1                               |
| Trust delte |                             |                                |                                 |
| ▼標籠         |                             |                                |                                 |
|             |                             |                                |                                 |
| ▼ 限制存取      |                             |                                |                                 |
|             |                             |                                |                                 |
|             | 存取限制 學生 一定 🔻                | 符合下列                           |                                 |
|             |                             |                                |                                 |
|             | ◎ 日期 從 ▼                    | 23 • 九月 • 2019 • 00 • : 00 • × |                                 |

新增限制...

## 設定完成後,按最下方的【儲存並返回課程】鍵

| 應用程式 ¥ Yahoo!奇摩 🦲 css | G Google 📒 個人 👔 Facebook G Google 🏊 圖立屏栗科技大學 📙 工作 🤡 🋕 ::屏栗科技大學:: |                     |
|-----------------------|------------------------------------------------------------------|---------------------|
| Home 函数 儀表板 兰兰事       | 件 🚔 我的課程 🖬 這個課程 🖌 快速達結 🖌 問題支援                                    | 🧮 隱藏區塊 🖌 Standard v |
| 〃 活動完成度               |                                                                  | ■ 新增一個區塊            |
| 追蹤完成進度 ⑦              | 攀生可以手動構記此活動為完成 •                                                 | 新-增                 |
| 預計完成時間 ⑦              | 23 • 九月 • 2019 • 14 • 03 • 凿 ◎ 飲用                                |                     |
| ▪ 標籤                  |                                                                  |                     |
| 標準                    | 6 没有選擇                                                           |                     |
|                       | 「「「「」」 ● 「「」」 ● 「「」」 ● 「」 ● 「」 ● 「」 ● 「                          |                     |
| * 月巨ノJ                |                                                                  |                     |